## UPPORT YOUR CHOOL'S YEA RR

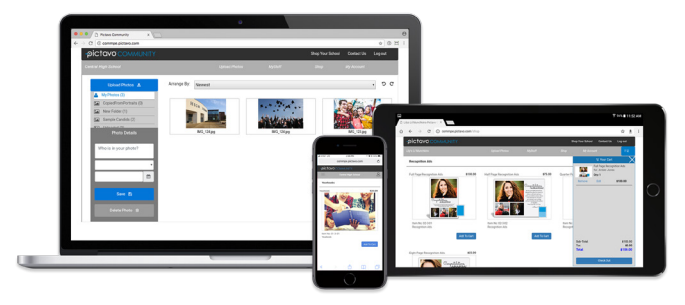

**Use Google Chrome** for best results!

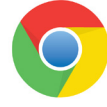

Visit Pictavo Community at commpe.pictavo.com

## **PURCHASE & DESIGN YOUR BUSINESS AD**

Click or tap 'Create an Account'

Find your school

Enter information

Verify e-mail and login

Click or tap 'Shop My School'

Find your product(s) & 'Add to Cart'

'Add to Cart' & 'Check Out' to complete your purchase!

Head to 'My Stuff' to design and submit your masterpiece!

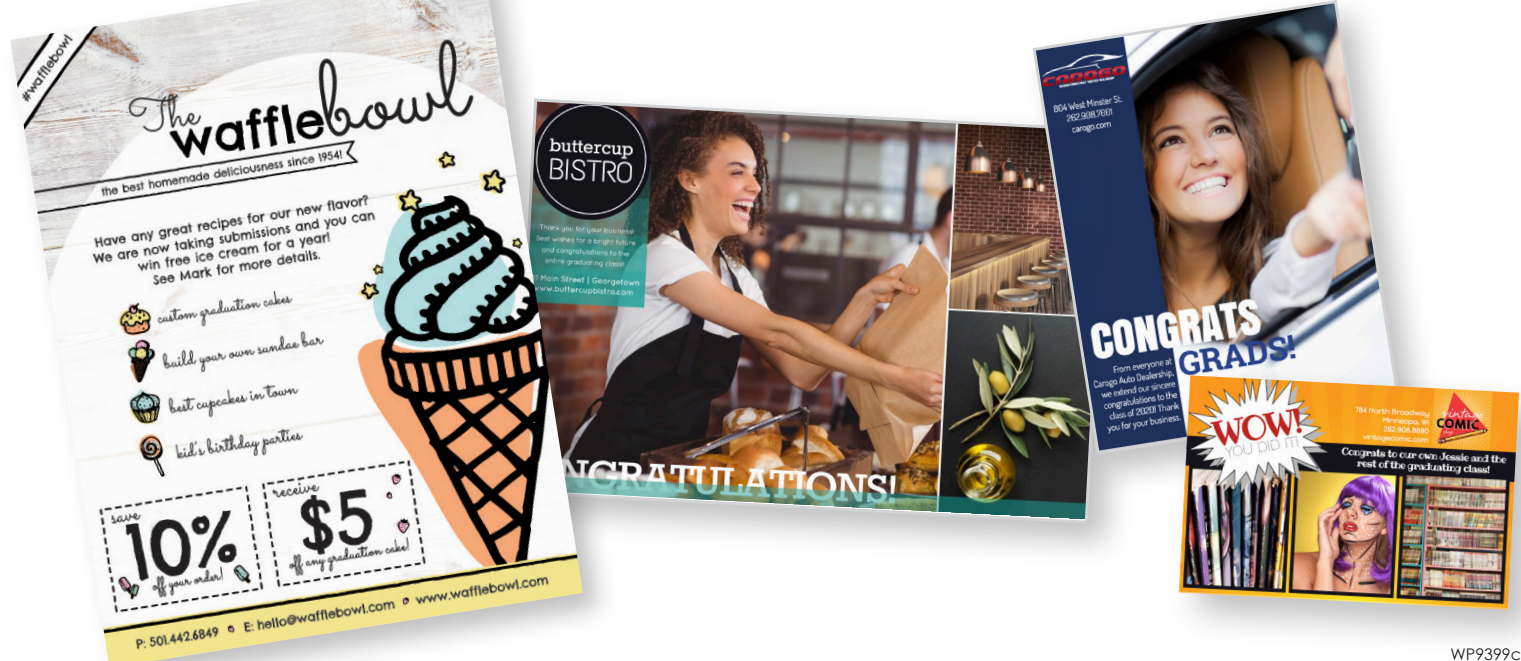